## Instructions for finding information in the list of foreign citizens for crossing the border

- Follow the link <u>https://fc.gosuslugi.ru/search</u> or select a service from the service catalog for the Federal Security Service.
- 2. Log in to the Public Services Portal under the account of a foreign citizen.
- 3. If you do not have an account on the State Services Portal, then you need to create one, for this use the direct link <u>http://esia.gosuslugi.ru/registration</u>.

The ESIA registration page will be displayed.

| Sumane                                                                                   |                         |
|------------------------------------------------------------------------------------------|-------------------------|
| Name                                                                                     |                         |
| Moble phone                                                                              |                         |
| Or email                                                                                 |                         |
| By pressing the button -Reg<br>you agree with Terms and Con<br>and Confidentiality Polic | islet+<br>nditioni<br>y |
| Register                                                                                 |                         |

The following actions are available on the account registration page:

- 1. Choose a registration method:
- by mobile phone;
- by email;
- indicating both a mobile phone and an e-mail.
  - 2. Register an account.

To register a new account, you must fill in the registration form fields:

- surname;
- name;
- mobile phone number and / or email address.

After that, you should click the "Register" button.

If the registration method is chosen by a mobile phone, then an SMS message will be sent with a mobile phone number confirmation code. It must be entered in a special field that is displayed on the screen. This code can be entered within 5 minutes (this information is displayed as a countdown of seconds), if the time has expired, then you can request a new mobile phone number confirmation code.

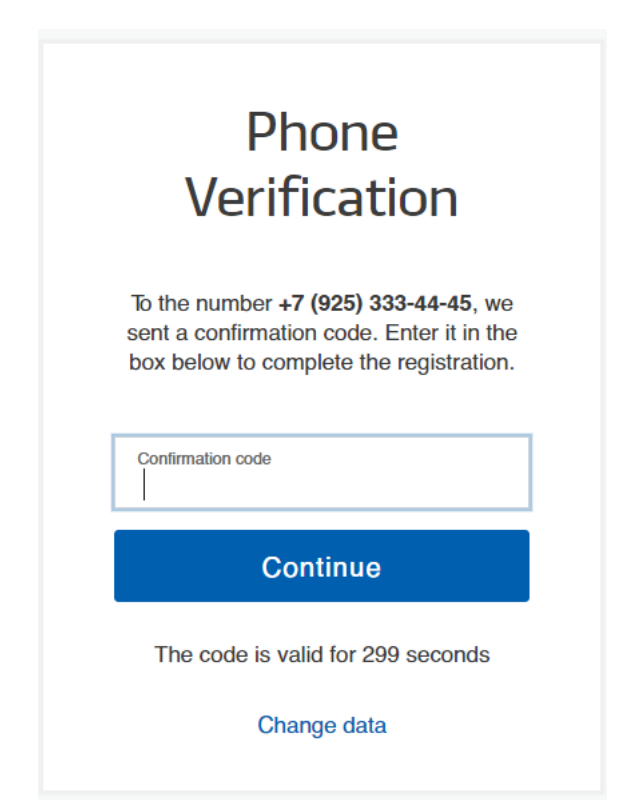

If the email registration method is selected, the user's email confirmation page will be displayed.

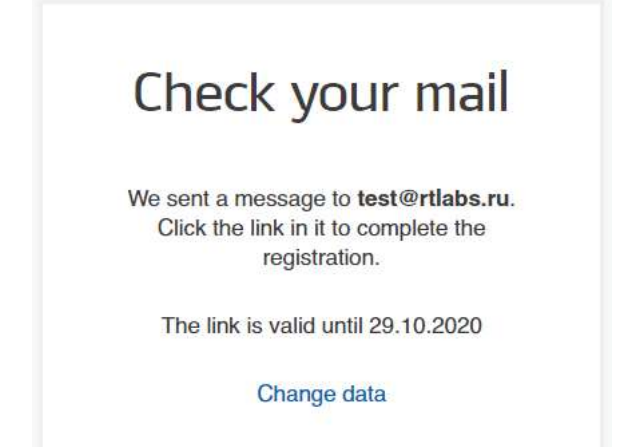

An email will be sent to the email address provided with a link to create a simplified account.

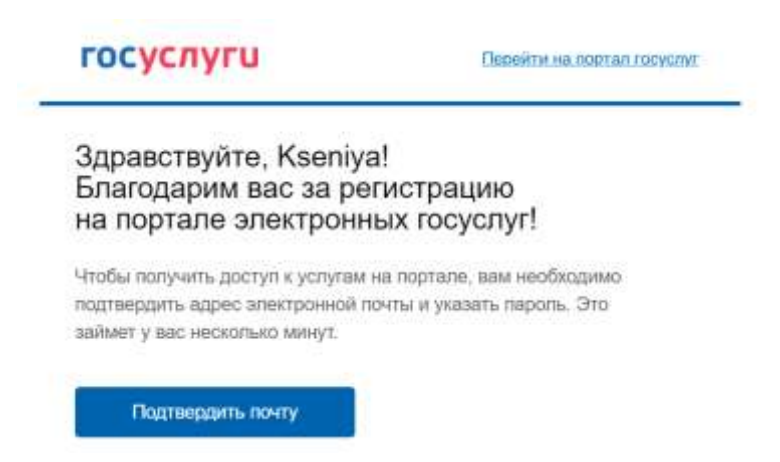

To complete the creation of a simplified registered account, follow the link contained in the letter, or copy and paste the specified link into the address bar of your browser and press the "Enter" button. This link is valid for 3 days.

The final step in registering an account is entering a password. The password must be entered twice. The password must meet the following security criteria: 8 characters of the Latin alphabet, upper and lower case letters, numbers.

| гос | CULL Program Internation Programs |
|-----|-----------------------------------|
|     | Create a                          |
|     | password                          |
|     | Enter gaaaword                    |
| 9   | manufacture statements            |
|     | Once again                        |
|     | Doris                             |

A simplified account is registered. Now you can log in to the system and fill out an application to upgrade your account to a standard one (you will be logged in automatically 3 seconds after registration is complete).

4. A search form for information on the inclusion of a foreign citizen in the list for crossing the border will open.

| госуслуги                                                                                                    | Выяти |
|----------------------------------------------------------------------------------------------------|-------|
| Информация о включении в список для пересечения границы                                                                                        | HU E  |
| Attention<br>Listing for border crossing does not guarantee crossing the border if theirs are reasons why it is not possible (no visus, etc.), |       |
| Information about the person being checked                                                                                                    |       |
| Full name                                                                                                    |       |
| identity document                                                                                                    |       |
|                                                                                                    |       |

5. On the form, you must enter your full name (only uppercase Latin letters and a space) and/or data of an identity document (Latin letters and numbers without spaces). The form is available in Russian and English, switching between languages is carried out by clicking on

RU EN the pointers

Check .

6. After clicking on the button check if a foreign citizen is found in the list in the Public Services Portal database, then the data of the foreign citizen will be displayed.

HU EN

| Инфор<br>пересо                               | омация о вкли<br>ечения грании   | ючении в спи<br>цы                     | ісок для          |
|-----------------------------------------------|----------------------------------|----------------------------------------|-------------------|
| Attention<br>Listing for border crossing doet | oot gammine crusing the border P | tions are mations why it is not possib | n (tareta, elic). |
| information about the person b                | oing checked                     |                                        |                   |
| Full name                                     |                                  |                                        |                   |
| identity document                             |                                  |                                        |                   |
| 4002003003                                    | ×                                |                                        |                   |
| Diet                                          |                                  |                                        |                   |
| Listing Information                           |                                  |                                        |                   |
| Fuli Name                                     | Identity document                | Date of entry from                     | Date of entry to  |
| Semin Seman Isanovich                         | 4002003000                       | 30.09.2020                             | 30,10.2020        |

7. If a foreign citizen is not found in the list in the EPGU database, an information message will be displayed.

| Attention                                          |                                                                             |
|----------------------------------------------------|-----------------------------------------------------------------------------|
| Lindeng for border crossing does not guarantee and | sang the occur if there are reasons why it is not possible (so vise, with ) |
| imation about the person being checked             |                                                                             |
| ul name                                            |                                                                             |
|                                                    |                                                                             |
| ntity document                                     |                                                                             |
| 02003003                                           | ×                                                                           |
|                                                    |                                                                             |
| Check                                              |                                                                             |
| Check                                              |                                                                             |
|                                                    |                                                                             |